## 802.1x Mac-Lion

After connecting the network cable, at request insert the University credentials

|   | Enter the name and password for this 802.1X network |
|---|-----------------------------------------------------|
| - | Account Name:                                       |
|   | username@unitn.it                                   |
|   | Password:                                           |
|   |                                                     |
|   | Remember this information                           |
|   |                                                     |

In the event that the credentials are not recognized you will be automatically redirected to a Captive Portal authentication

Note: to delete the credential, run **Keychain Access** program and in the login Keychains delete the key marked **802.1x Password** in the Kind Column.

| Kaushains                                        |             |                                                                                                    |         |                      |                          |           |
|--------------------------------------------------|-------------|----------------------------------------------------------------------------------------------------|---------|----------------------|--------------------------|-----------|
| Iogin            System             System Roots | A           | Default<br>Kind: 802.1X Password<br>Account: daniele.patoner@unitn.it<br>Where: com.apple.network.eap.user.item.defau<br>Modified: Today, 9:51 AM | lt      |                      |                          |           |
|                                                  | Name        |                                                                                                    |         | Kind                 | Date Modified            | Expires   |
|                                                  | @ accounts  | s.google.com (Passwords not saved)                                                                                                    |         | Web form password    | Aug 22, 2013 12:52:58 PM |           |
|                                                  | 🖂 Apple Pe  | ersistent State Encryption                                                                                                    |         | application password | Jun 19, 2012 12:27:09 PM |           |
|                                                  | A com.app   | ble.scopedbookmarksagent.xpc                                                                                                    |         | application password | Aug 2, 2013 9:07:40 AM   |           |
| Category                                         | 🔥 Default   |                                                                                                    |         | 802.1X Password      | Today, 9:51 AM           |           |
| All Items                                        | nps1.un     | itn.it                                                                                                    |         | certificate          |                          | Aug 22, 2 |
| Passwords Secure Notes My Certificates Keys      | nps2.un     | itn.it                                                                                                    |         | certificate          |                          | Aug 22, 2 |
|                                                  | 🐴 Safari Fo | orms AutoFill                                                                                                    |         | application password | Mar 15, 2013 1:32:14 PM  |           |
|                                                  | TERENA      | SSL CA                                                                                                    |         | certificate          |                          | May 30, 2 |
|                                                  | UTN-US      | ERFirst-Hardware                                                                                                    |         | certificate          |                          | May 30, 2 |
|                                                  | @ webtest.  | .cimec.unitn.it                                                                                                    |         | Internet password    | Aug 2, 2013 9:08:59 AM   |           |
|                                                  | @ webtest.  | .cimec.unitn.it                                                                                                    |         | Internet password    | Aug 2, 2013 9:08:59 AM   |           |
|                                                  |             |                                                                                                    |         |                      |                          |           |
|                                                  |             | . vr                                                                                                    | 11 iter | ms                   |                          |           |

## Troubleshooting

If the mask request authentication is not presented, proceed as described

Open **System Preferences** .. and click on **Network**, then after selecting the appropriate interface click on **Advanced** ... and make sure it is enabled **Enable Connection Automatic**.

| 000                              | Network              |                                                                                    |  |  |  |  |  |
|----------------------------------|----------------------|------------------------------------------------------------------------------------|--|--|--|--|--|
| Show All                         |                      | ٩                                                                                  |  |  |  |  |  |
| Location: Automatic +            |                      |                                                                                    |  |  |  |  |  |
| Ethernet<br>Convected SAMSUModem | Status:              | Connected<br>Ethernet is currently active and has the IP<br>address 10.254.118.11. |  |  |  |  |  |
| FireWire Not Connected           | Configure IPv4:      | Using DHCP \$                                                                      |  |  |  |  |  |
| e Wi-Fi                          | IP Address:          | 10.254.118.11                                                                      |  |  |  |  |  |
| Off 🔹                            | Subnet Mask:         | 255.255.254.0                                                                      |  |  |  |  |  |
| Not Connected                    | Router:              | 10.254.118.1                                                                       |  |  |  |  |  |
| UNITN-VPN Not Connected          | DNS Server:          | 192.168.206.180, 193.205.206.23                                                    |  |  |  |  |  |
|                                  | Search Domains:      | unitn.it                                                                           |  |  |  |  |  |
| Click the lock to prevent furth  | Network              | Assist me Revert Apply                                                             |  |  |  |  |  |
| administrator for more info      | rmation.             |                                                                                    |  |  |  |  |  |
| Profile Information              |                      |                                                                                    |  |  |  |  |  |
| Name:                            |                      |                                                                                    |  |  |  |  |  |
|                                  | Authentication:      |                                                                                    |  |  |  |  |  |
|                                  | Securi               | ty Type:                                                                           |  |  |  |  |  |
|                                  | Trusted Certificate: |                                                                                    |  |  |  |  |  |
|                                  | Trusted              | Servers:                                                                           |  |  |  |  |  |
| Contractic connect               |                      | Advanced 7                                                                         |  |  |  |  |  |
| 1                                | er changes.          | Cancel OK                                                                          |  |  |  |  |  |

From: https://wiki.unitn.it/ - **Wiki UniTn** 

Permanent link: https://wiki.unitn.it/pub:mac-lion-en?rev=1377852514

Last update: 2013/08/30 08:48

×